## To Renew item(s) by pulling up a user's account

1. Open Renew by User from the side menu.

| Check Out     | Renew by User |
|---------------|---------------|
| Check In      |               |
| Renew by User | User ID       |
| Renew by Item |               |

- 2. Pull up the user's account (scan barcode or search name).
- 3. Uncheck the items you do not wish to renew.

|                                                         | Renew | Seen                | Title                                                                              | Item ID        | Due Date           |  |  |
|---------------------------------------------------------|-------|---------------------|------------------------------------------------------------------------------------|----------------|--------------------|--|--|
|                                                         |       |                     |                                                                                    |                |                    |  |  |
| 4. Select<br>whether the<br>items are seen<br>or unseen |       |                     | Football nightmare                                                                 | 32612050049331 | 02/02/2016,23:59   |  |  |
|                                                         |       |                     | The official Pro Football Hall of Fame play book                                   | 32612050010952 | 01/20/2016,23:59 🖄 |  |  |
|                                                         |       |                     | Stories to live by, a treasury of fiction from the American girl. : Thirty stories | 32612050021561 | 02/02/2016,23:59   |  |  |
|                                                         |       |                     | A-haunting we will go                                                              | 32612050021520 | 02/02/2016,23:59   |  |  |
| 5. Click <b>Renew</b><br>items.                         | Use   | er ID               | 1                                                                                  |                | ι.                 |  |  |
| Item(s) renewed:                                        |       | 4218 Jones, Cardale |                                                                                    |                |                    |  |  |
|                                                         |       | Renew by User       |                                                                                    | User Search    |                    |  |  |
|                                                         | Ite   | m ID                | Title                                                                              |                | Due Date           |  |  |
|                                                         |       | 1005004             | 0050 The official Dro Feetball Hall of Ferre play be                               |                | 02/00/2040 22:50   |  |  |
|                                                         | 2     | 61205001            | 0952 The official Pro Football Hall of Fame play boo                               | JK             | 02/09/2016,23:59   |  |  |